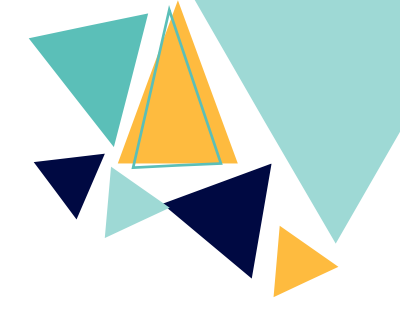

# 國立彰化師範大學

## 日間部碩、博士班

# 學位考試申請系統 操作手冊

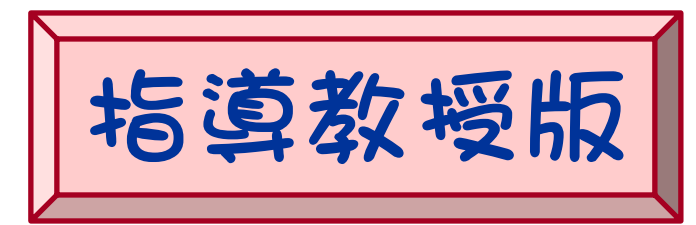

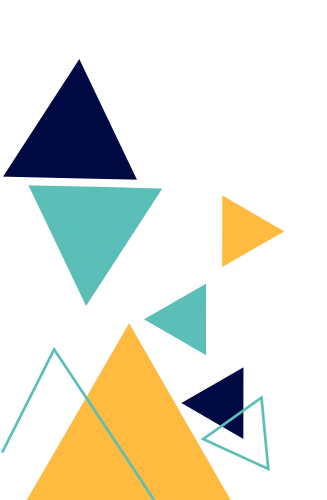

114 年 3 月版

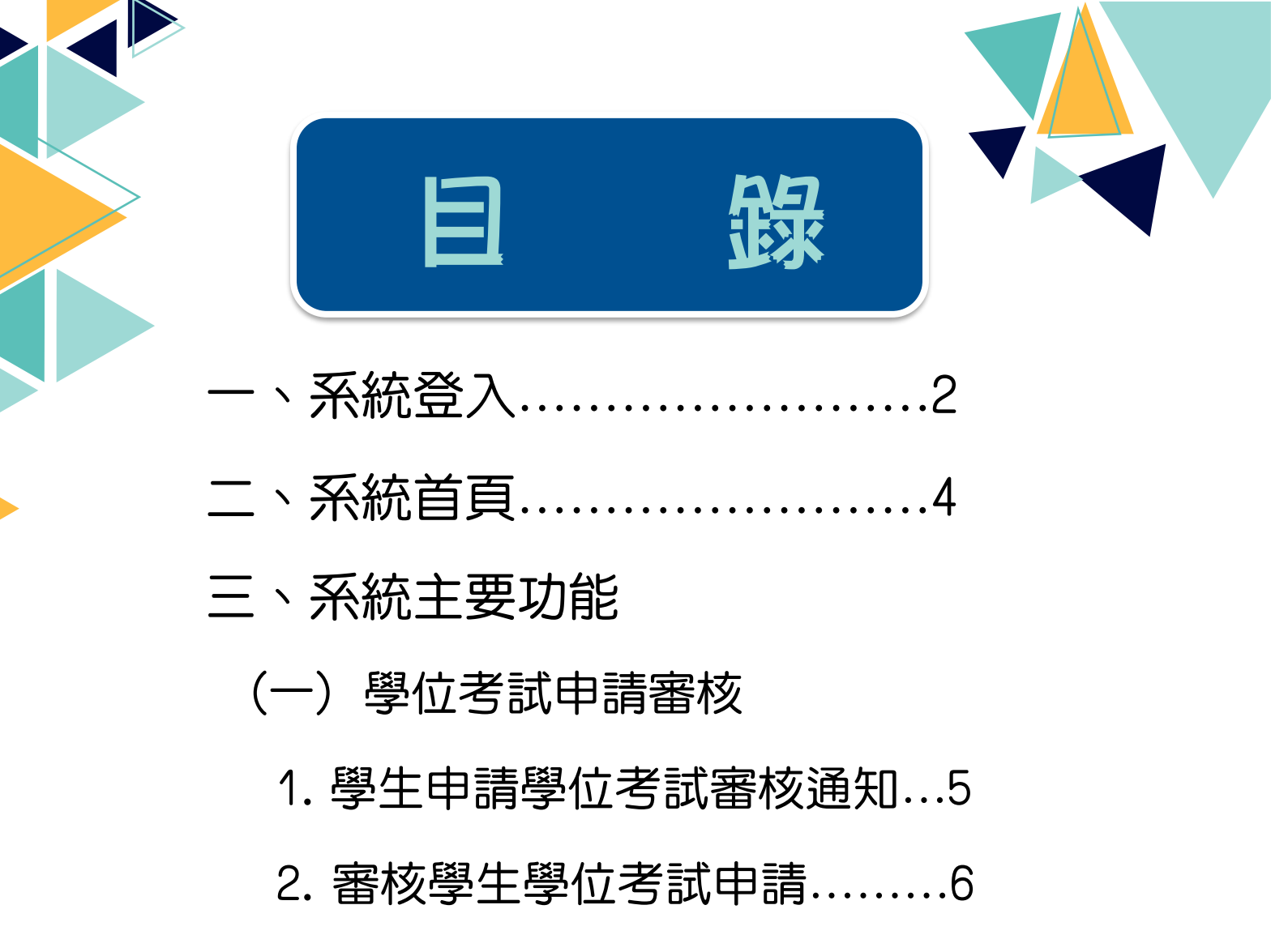

- 3. 同意學生申請學位考試......8
- 4. 不同意學生申請學位考試.....10
- (二)校內教師資料維護......12
- (三) 接收通知信設定......13

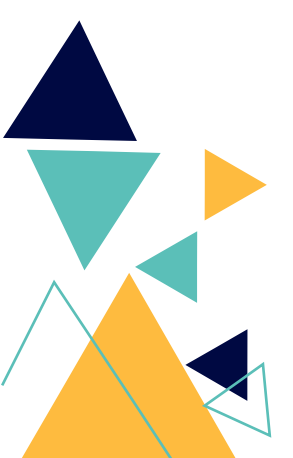

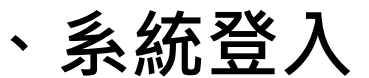

●路徑:學校首頁>資訊服務入口>單一簽入>學位考試申請系統。

| 副主教化師<br>National Changhua Universit | 範大學 校園資訊服務入口              |
|--------------------------------------|---------------------------|
| 行政相關資訊服務                             | ♥ 常用資訊服務                  |
| 教學相關資訊服務      Y                      |                           |
| 教務系統(行政人員)                           |                           |
| 雲端學院                                 |                           |
| 教師學術歷程                               | 电丁野什  电丁公义    左           |
| 學務資訊系統                               |                           |
| 學生請假簽核                               | ■ 各項資訊                    |
| 學位考試申請系統                             |                           |
| 學生離校系統                               | ■校園公告                     |
| 授權軟體下載                               |                           |
| 電腦教室借用                               | ☆告來源: 全部 ✓ 公告類型: 自        |
| 數位資源共享平台                             |                           |
| 期刊文獻免費複印                             | 每頁顯示 25 ▼ 筆               |
| 圖書館電子資料庫                             |                           |
| 圖書借閱紀錄查詢                             | 轉知中華創新發明學會激請參加「2024第十屆韓   |
| 空中英語教室雜誌                             | A類【校外趨助學金】花菇縣112學生度清赛優考   |
| 彭蒙惠英語雜誌                              | 「師悟山心112路午度星期開設課設課本1.詰友   |
| AMC美語線上學習                            | D版「拉加路肋腿令」442 2时面注1 武图即广社 |

●登入:請以單一簽入帳號、密碼登入。

| • 帳號        |   | 校園公告及注    |
|-------------|---|-----------|
| 請輸入單一签入帳號   |   | 国校園公告     |
| <b>9、密碼</b> |   | 113/03/07 |
| ●] 登 入      |   | 113/03/07 |
|             | , | 113/03/07 |

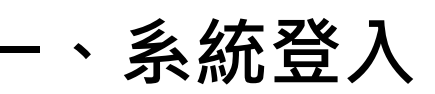

●切換身分:

| 切換角色           | ×      |
|----------------|--------|
| 職稱: ○代理<br>○教授 | 院長     |
|                | 取消  確定 |

#### ●登出:先點選姓名,再按登出。

| ()<br>National Changhua Universit | 範大學 學位考試<br>y of Education Postgraduate Dele | 《申請系統<br>ense Online Application |          |
|-----------------------------------|----------------------------------------------|----------------------------------|----------|
| 學位考試申請審核                          | 校內教師資料維護                                     | 切換角色                             | •        |
|                                   |                                              |                                  | 設定<br>登出 |

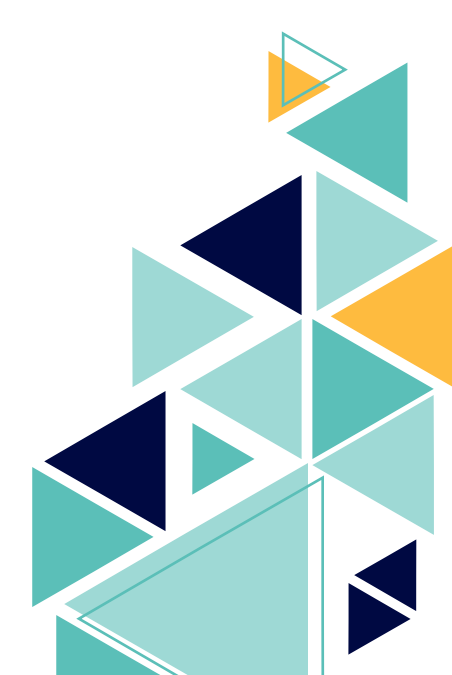

| ▲ 二、系統首頁                                                                                                    |  |
|----------------------------------------------------------------------------------------------------|--|
| ●包含①相關資訊下載、②最新消息、③訊息公告、④系統功能<br>列等。                                                                                                    |  |
| ④ 系統 IF 能 写」<br>● 副主勢化的 範大學 学位考试申請系統<br>Palepalane Defense Defense Agencie<br>Puegelane Defense Defense Agencie<br>學位考試申請審核 校內外考委資料維護 校外考試委員資料查詢 匯出報表 異動管理                                                                                                    |  |
| 學位考試申請系統       最新消息         Dotgraduate Defense Online Application                                                                                                    |  |
| 訊息公告          ※務必於學位考試前經相關單位審查完踐,始得舉行學位考試。         -、學位考試申請應檢附文件:         1.無違反學術倫理聲明書(於本系統線上填寫)。         2. 論文原創性比對結果。         3. 臺灣學術倫理教育資源中心修課證明(106學年後入學適用)。         4. 各系(所)規定文件。         二、學位考試成績繳交截止日:         學位考試應於辦妥註冊程序後單辦,每學期申購1次,逾成績繳交截止日期,若修業期限未屆滿者,應於新學期註冊;修業期限已屆滿者應予退學。         1. 第1學期:1月31日前。         2. 第2學期:7月31日前。         三、畢業離校程序請參見:https://acadaff.ncue.edu.tw/p/412-1002-3450.php?Lang=zh-tw |  |
|                                                                                                    |  |

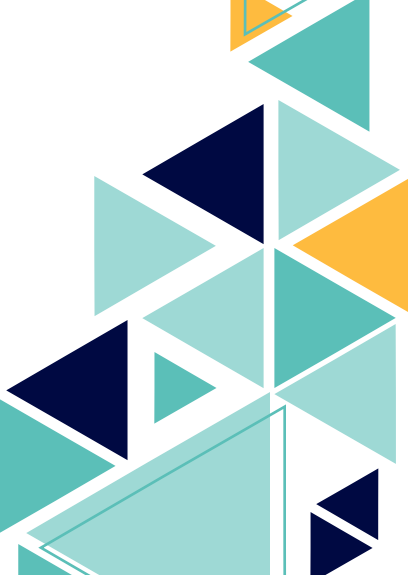

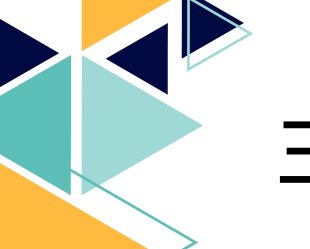

每頁顧

### 三、系統主要功能

- (一) 學位考試申請審核
  - 1.學生申請學位考試審核通知:
  - ●學生提出學位考試申請後,其指導教授會收到系統自動發送 之 E-mail 通知信。

| ● 日本       ● 日本                                                                                                    | 收信匣                                                                                                    |   |
|----------------------------------------------------------------------------------------------------|----------------------------------------------------------------------------------------------------|---|
| <ul> <li>● Reference for sector of the formation of the formation of</li></ul>                                                                                   | 🚋 回信 👹 全回 式 韓寄 🔻    標籤 🔻 💥 🔻   工具 🔻   1 穆 容 返回                                                                                                    |   |
| <ul> <li>************************************</li></ul>                                                                                                    | <ul> <li>         · 一 來源: 學位考試申請系統 <edoc@cc.ncue.edu.tw> 為         · 福題: 學位考試申請審核通知 [加入標籤]          · 2024         · 2024         · 2024         · 2024         · 2024         · 2024         · 2024         · 2024         · 2024         · 2024         · 2024         · 2024         · 2024         · 2024         · 2024         · 2024         · 2024         · 2024         · 2024         · 2024         · 2024         · 2024         · 2024         · 2024         · 2024         · 2024         · 2024         · 2024         · 2024         · 2024         · 2024         · 2024         · 2024         · 2024         · 2024         · 2024         · 2024         · 2024         · 2024         · 2024         · 2024         · 2024         · 2024         · 2024         · 2024         · 2024         · 2024         · 2024         · 2024         · 2024         · 2024         · 2024         · 2024         · 2024         · 2024         · 2024         · 2024         · 2024         · 2024         · 2024         · 2024         · 2024         · 2024         · 2024         · 2024         · 2024         · 2024         · 2024         · 2024         · 2024         · 2024         · 2024         · 2024         · 2024         · 2024         · 2024         · 2024         · 2024         · 2024         · 2024         · 2024         · 2024         · 2024         · 2024         · 2024         · 2024         · 2024         · 2024         · 2024         · 2024         · 2024         · 2024         · 2024         · 2024         · 2024         · 2024         · 2024         · 2024         · 202         · 2024         · 202         · 2024         · 202         · 2024         · 202         · 202         · 202         · 202         · 202         · 202         · 202         · 202         · 202         · 202         · 202         · 202         · 202         · 202         · 202         · 202         · 202         · 202         · 202         · 202         · 202         · 202         · 202         · 202         · 202         · 202         · 202         · 202</edoc@cc.ncue.edu.tw></li></ul> |   |
| なちらりし 。 ● * * * * * * * * * * * * * * * * * *                                                                                                    | ●●●教授您好,                                                                                                    |   |
| PM名類目の表示         ●はあれの目の通知目の前の目的の         ●なんの見の自然の目ののの目のので、         ●ないの見の目のの目のの目のの目のの目のの目のの目のの目のの目のの目のの目のの目のの目                                                                                                    | 您有一份『D』●●』學位考試申請,請老師至「學位考試申請系統」進行審核,謝謝您的協助。                                                                                                    |   |
| -此為糸焼自動通知信,諸勿直接回信。-         公式       公式         公式       公式         公式                                                                                                    | 學位考試申請系統連結                                                                                                    |   |
| <ul> <li>登入「校園資訊服務入口」後,如有學生申請學位考試,則於「待辦/提醒事項」亦會顯示「學位考試申請簽核」及待審人數。</li> <li>2. 審核學生學位考試申請,統」後,點選學位考試申請審核,<br/>在「指導教授」區塊,選擇欲審核之學生,點選待審。</li> <li>● 許登人「學位考試申請系統」後,點選學位考試申請審核,<br/>在「指導教授」區塊,選擇欲審核之學生,點選待審。</li> </ul>                                                                                                    | ~此為系統自動通知信,請勿直接回信。~                                                                                                    |   |
| <ul> <li>2. 審核學生學位考試申請</li> <li>●請登入「學位考試申請系統」後,點選學位考試申請審核,<br/>在「指導教授」區塊,選擇欲審核之學生,點選(符審)。</li> <li>● 新久やいたくを、まれまれまれ。</li> <li>● 新久かいがんたを、まれまれまれ。</li> <li>● 新久かいがんため、など、ないまれまれ。</li> <li>● 新久かいがんため、など、ないまれまれ。</li> <li>● 新久かいがんため、など、ため、まれまれ、</li> <li>● 新久かいがん、ため、しまれ、</li> <li>● 新久かいがん、</li> <li>● 新久かいがん、</li> <li>● 新久かいがん、</li> <li>● 新久かいがん、</li> <li>● 新久かいがん、</li> <li>● 新久かいがん、</li> <li>● 新久かいがん、</li> <li>● 新久かいがん、</li> <li>● 新久かいがん、</li> <li>● 新久かいかん、</li> <li>● 新久かいがん、</li> <li>● 新久かいかん、</li> <li>● 新久かいかん、</li> <li>● 新久かいかん、</li> <li>● 新久かいかん、</li> <li>● 新久かいかん、</li> <li>● 新久かいかん、</li> <li>● 新久かいかん、</li> <li>● 「新久かいかん、</li> <li>● 新久かいかん、</li> <li>● 「新久かいかん、</li> <li>● 「新久かいかん、</li> <li>● 「新久かいかん、</li> <li>● 「新久かいかん、</li> <li>● 「新久かいかん、</li> <li>● 「新久かいたいかん」</li> <li>● 「新久かいたいかん」</li> <li>● 「新久かいたいかん」</li> <li>● 「新久かいたいかん」</li> <li>● 「新久かいたいかん」</li> <li>● 「新久かいたいかん」</li> <li>● 「新久かいたいかん」</li> <li>● 「新久かいたいかん」</li> <li>● 「新久かいたいかん」</li> <li>● 「新久かいたいかん」</li> <li>● 「新久かいたいかん」</li> <li>● 「「「「「「「「「「「「」」」」</li> <li>● 「「「「」」」</li> <li>● 「「」」」</li> <li>● 「「」」」</li> <li>● 「」」</li> <li>● 「」</li> <li>● 「」」</li> <li>● 「」」<th>登入「校園資訊服務入口」後,如有學生申請學位考試,則於<br/>「待辦/提醒事項」亦會顯示「學位考試申請簽核」及待審人數。</th><th></th></li></ul> | 登入「校園資訊服務入口」後,如有學生申請學位考試,則於<br>「待辦/提醒事項」亦會顯示「學位考試申請簽核」及待審人數。                                                                                                    |   |
| ●請登入「學位考試申請系統」後,點選 <mark>學位考試申請審核</mark> ,<br>在「指導教授」區塊,選擇欲審核之學生,點選(符審)。                                                                                                    | 2.審核學生學位考試申請:                                                                                                    |   |
| 在「指導教授」區塊,選擇欲審核之學生,點選         (1)         (2)         (2)         (2)         (2)         (2)         (2)         (2)         (2)         (2)         (2)         (2)         (2)         (2)         (2)         (2)         (2)         (2)         (2)         (2)         (2)         (2)         (2)         (2)         (2)         (2)         (2)         (2)         (2)         (2)         (2)         (2)         (2)         (2)         (2)         (2)         (2)         (2)         (2)         (2)         (2)         (2)         (2)         (2)         (2)         (2)         (2)         (2)         (2)         (2)         (2)         (2)                                                                                                    | ●請登入「學位考試申請系統」後,點選學位考試申請審核,                                                                                                    |   |
| ● ひろうのとめえた。学 なんすびくりすん。<br>(Development of the other of the other<br>(Development of the other of the other<br>(Development of the other of the other<br>(Development of the other of the other<br>(Development of the other of the other<br>(Development of the other of the other<br>(Development of the other of the other o                                                                                                   | 在「指導教授」區塊,選擇欲審核之學生,點選待審。                                                                                                    |   |
| 學位考試申請審核             毎頁顯示 5 マ 項 筆軟:共2 筆         展示状趣: 全部 単筆授母:            排序: 条所 班別 學號 姓名 申請日期             →         →         描         接接:           全部         里差授母:           北序: 条所 班別 學號 姓名 申請日期             →         →         振         振                                                                                                    | ● 國主勢化筋範大學 學位考試申請系統<br>National Changtus University of Education<br>學位考試申請審核 校內教師資料維護 ②                                                                                                    |   |
| 毎頁顯示       5 ▼ 項 筆款:共2 華       頭示状態:       全部       單筆搜尋:       排序:       余所 斑別 學號 姓名 申請日期        請選擇 糸所       ・       -       -       -       -       -       -       -       -       -       -       -       -       -       -       -       -       -       -       -       -       -       -       -       -       -       -       -       -       -       -       -       -       -       -       -       -       -       -       -       -       -       -       -       -       -       -       -       -       -       -       -       -       -       -       -       -       -       -       -       -       -       -       -       -       -       -       -       -       -       -       -       -       -       -       -       -       -       -       -       -       -       -       -       -       -       -       -       -       -       -       -       -       -       -       -       -       -       -       -       -       -       -       -       -       -       -<                                                                                                    | 學位考試申請審核                                                                                                    |   |
| 小                                                                                                    | 每頁顯示 [5 ✔] 項 筆數:共2 筆 顯示狀態: 全部 單筆搜尋: 排序: 条所 死別 學號 姓名 申請日期                                                                                                    |   |
| 条所         班別         學號         姓名         申請日期         指導教授         共同指導         条所承辦         条所主管         進修/教務         進修組長         進修院長           科學教育<br>研究所         科碩         M         2024         待審         未送達         未送達         未送達         未送達                                                                                                    |                                                                                                    | 3 |
| 科學教育<br>研究所 科碩 M 2024 待審 未送達 未送達 未送達                                                                                                    | 系所 班別 學號 姓名 申請日期 指導教授 共同指導 系所承辦 系所主管 進修/教務 進修組長 進修院長                                                                                                    |   |
|                                                                                                    | 科學教育<br>研究所 A T T T T T T T T T T T T T T T T T T                                                                                                    |   |
| 科學教育<br>研究所 科博 D 2024. 待審 未送達 未送達 未送達                                                                                                    | 科學教育<br>Turner A/博 D/ 2024                                                                                                    |   |

~ 5 ~

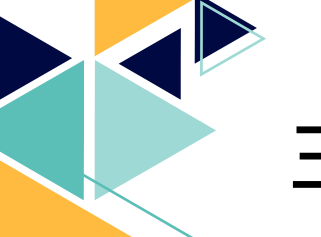

### (一) 學位考試申請審核

2. 審核學生學位考試申請:

●檢視學生學位考試申請資料-基本資料、指導教授及擬聘考試 委員。

#### 🙆 國主勢化師範大學 學位考試申請系統 National Character of Education

#### 

#### 學位考試申請基本資料

| 申請日期 | 2024/                                                                                                    | 學年 | 112  | 學期 | 第2學期       |
|------|----------------------------------------------------------------------------------------------------|----|------|----|------------|
| 系所   | 科學教育研究所                                                                                                    |    | 班別   |    | 科學教育研究所博士班 |
| 中文姓名 | 10.0                                                                                                    |    | 學號   |    | D          |
| 英文姓名 | The state of the                                                                                                |    | 出生日期 |    | (民國年)      |
| 連絡電話 | 09                                                                                                    |    | 信箱   |    | @gmail.com |
| 申請類型 | 論文                                                                                                    |    |      |    |            |
| 中文題目 |                                                                                                    |    |      |    |            |
| 英文題目 | The second second second second second second second second second second second second second second second se |    |      |    |            |
| 考試日期 | 2024/                                                                                                    |    | 考試地點 |    | 國立彰化師範大學   |

#### 指導教授及擬聘考試委員

| 校内/外 | 姓名     | 服務單位     | 系所             | 職稱   | 學歷專長領域 |                                            | 符合資格 | 身分         | 檢視/備<br>註 |
|------|--------|----------|----------------|------|--------|--------------------------------------------|------|------------|-----------|
| 校内   |        | 國立彰化師範大學 | 科學教育研究<br>所    | 助理教授 | 博士     | 科學素養、探究教學、<br>STEM教學、認知衝突與概<br>念改變、眼動與腦波研究 | 第1款  | 指導教授(考試委員) |           |
| 校内   |        | 國立彰化師範大學 | 科學教育研究<br>所    | 教授   | 博士     | 科學教師專業成長、學習動<br>機、STEM教學、探究教學              | 第1款  | 共同指導(考試委員) |           |
| 校內   |        | 國立彰化師範大學 | 數學系            | 教授   | 博士     | 微分方程、非線性分析                                 | 第1款  | 考試委員       |           |
| 校內   |        | 國立彰化師範大學 | 科學教育研究<br>所    | 教授   | 博士     | 數學探究教學、教學素養、<br>數學臆測、教師專業成長                | 第1款  | 考試委員       |           |
| 校外   | 18.8 % | 國立臺中教育大學 | 師資培育暨就<br>業輔導處 | 助理教授 | 博士     | 課程與教學、教師專業發<br>展、師資培商、自主學習、<br>學校革新、綜合活動領域 | 第1款  | 考試委員       |           |
| 校外   |        | 國立彰化師範大學 | 科學教育研究<br>所    | 助理教授 | 博士     | 科學素養、探究教學                                  | 第1款  | 考試委員       |           |

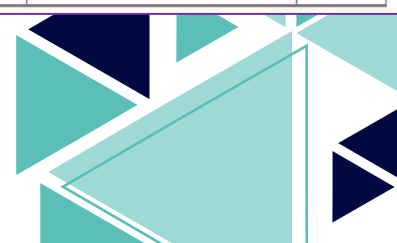

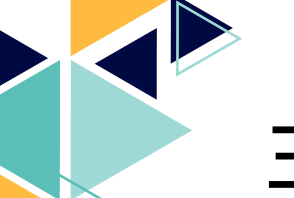

### 三、系統主要功能

### (一) 學位考試申請審核

2. 審核學生學位考試申請:

●檢視學生學位考試申請資料--學生自評結果、指導教授審核。

|                                            | 學位考論                                                                                                | 《申請審核 校內教師資料編                         | tă 🕑 <b>Lini (manul -</b>                                        |                                                              |                                         |                                         |  |  |  |  |  |  |
|--------------------------------------------|----------------------------------------------------------------------------------------------------|---------------------------------------|------------------------------------------------------------------|--------------------------------------------------------------|-----------------------------------------|-----------------------------------------|--|--|--|--|--|--|
|                                            | 學生自                                                                                                 | 評結果                                   |                                                                  |                                                              |                                         |                                         |  |  |  |  |  |  |
|                                            | 審核確認         審核項目           已確認         經博士學位資格考核及格,且論文題目及其內容符合系(所)教育目標、核心能力、課程內容及課程性質所屬領域、學術或專業實務。 |                                       |                                                                  |                                                              |                                         |                                         |  |  |  |  |  |  |
|                                            | 已確認                                                                                                 | 經博士學位實格考核及格                           | 6,且讓又題目及其內容符合系(所)教;                                              | 約日標、核心能力、課程內容及課程性質所屬領5<br>244                                | 或、学術或專業實務。<br><i>準約</i>                 |                                         |  |  |  |  |  |  |
|                                            |                                                                                                    |                                       | 多所捐宁確修要業総公勤                                                      | 必修                                                           | (注) (注) (注) (注) (注) (注) (注) (注) (注) (注) |                                         |  |  |  |  |  |  |
|                                            | 已確認                                                                                                 | 符合畢業學分條件:                             |                                                                  | - デカ                                                         |                                         |                                         |  |  |  |  |  |  |
|                                            |                                                                                                    |                                       | 本學(署)期修習學分數(成績未到)                                                | 學分                                                           | - 学分                                    |                                         |  |  |  |  |  |  |
|                                            | 已確認                                                                                                 | 檢附無違反學術倫理聲明                           | ]書,且經指導教授檢核確認無違反學                                                | 8術倫理情事。                                                      |                                         |                                         |  |  |  |  |  |  |
|                                            | 已確認                                                                                                 | 檢附論文原創性比對檢核                           | 5結果                                                              |                                                              |                                         |                                         |  |  |  |  |  |  |
|                                            | 已確認                                                                                                 | 檢附台灣學術倫理教育資                           | 了源中心修課證明(106學年後入學適用                                              | ]) =                                                         |                                         |                                         |  |  |  |  |  |  |
|                                            |                                                                                                    |                                       |                                                                  | Au                                                           |                                         |                                         |  |  |  |  |  |  |
|                                            |                                                                                                    |                                       |                                                                  |                                                              |                                         |                                         |  |  |  |  |  |  |
|                                            | 指導教                                                                                                 | 授審核                                   |                                                                  |                                                              |                                         |                                         |  |  |  |  |  |  |
|                                            | 審核確                                                                                                 | 52                                    |                                                                  | 審核項目                                                         |                                         |                                         |  |  |  |  |  |  |
|                                            |                                                                                                    | 學生學位論文與本人                             | 專業領域相符。                                                          |                                                              |                                         |                                         |  |  |  |  |  |  |
|                                            |                                                                                                    | 學位考試委員專長與                             | 县學生研究領域相符。                                                       |                                                              |                                         |                                         |  |  |  |  |  |  |
|                                            |                                                                                                    | 學生無違反學術倫理                             | 12章明書及論文原創性比對檢核結果,                                               | 已經本人檢核確認無違反學術倫理情事。* 請確                                       | 認聲明書內容。                                 | <b> </b>                                |  |  |  |  |  |  |
| 立聲明書人                                      | , 就讀國立彰化<br>反學術倫理情事                                                                                 | :師範大學 <u>科學教育研究所</u><br>,如有違反,本人除履意負起 | 無違反學術倫理聲明<br>·於撰寫論文期間,已確實使用本校園書<br>法律責任,須無條件同意由款質部及或<br>」 - 545年 | [書]<br>時與資訊處「論文原創性比對系統」發核論文內容,已<br>立影化師範大學莊將本人之碩(博)士學位,經無異議, | 2連出附件城核結果,並經<br>特此難明,                   |                                         |  |  |  |  |  |  |
|                                            |                                                                                                    |                                       | 比對論朱                                                             |                                                              |                                         |                                         |  |  |  |  |  |  |
| * 總相似度(請填寫百<br>※總相似度百分比上)<br>* 比對時間: 2024) | 分比):%<br>限,由象所依其的                                                                                   | 學術專業訂定或由指導教授認                         | <u>ت</u>                                                         |                                                              |                                         |                                         |  |  |  |  |  |  |
| 論文是否剽竊導                                    | 生自我檢核                                                                                               | 亥                                     | 請                                                                | 記得點選聲明書簽核                                                    | 変後,檢視學生                                 | ₱請之′無                                   |  |  |  |  |  |  |
| ■ 未有「欺騙」及信                                 | 2人代寫之情事。                                                                                            |                                       | 違                                                                | 反學術倫理聲明書」                                                    | 内容・確認無調                                 | 與後,點選 📘                                 |  |  |  |  |  |  |
| ■ 非「拼演」而產生                                 | E(文句非僅由會                                                                                            | 8種來源直接組合而成)。                          |                                                                  | 同意,再按<br>確定,如                                                | 台完成聲明書簽約                                | 该作業。                                    |  |  |  |  |  |  |
| ■ 若有引用,留已過                                 | a計明來源 ·                                                                                             |                                       | •                                                                |                                                              |                                         |                                         |  |  |  |  |  |  |
| ■ 右直接51円・C3<br>□ 互作設明・                     | 1角1史用51號。                                                                                           |                                       |                                                                  |                                                              |                                         |                                         |  |  |  |  |  |  |
| 截阳人(由锚联生)                                  | 1.1                                                                                                 |                                       |                                                                  |                                                              | =                                       |                                         |  |  |  |  |  |  |
| 重码八(中語李王) -<br>學號:D                        |                                                                                                    |                                       |                                                                  | webap1s.ncue.edu.tw #                                        | <b>(</b> 不                              |                                         |  |  |  |  |  |  |
| 聯絡電話:                                      | 1.100.001                                                                                           |                                       |                                                                  | 教授,已於 2024-                                                  | 確認 這 1 同時                               | ₿之『無違                                   |  |  |  |  |  |  |
| 日期:2024                                    |                                                                                                    |                                       |                                                                  | D 室伽倫理管明書。   A 谷井路。                                          | ·                                       |                                         |  |  |  |  |  |  |
| 日期:2024<br>指導教授:                           | 同意時                                                                                                 | 間:(指導教授未確認)                           |                                                                  |                                                              |                                         |                                         |  |  |  |  |  |  |
| 日期:2024-<br>指導教授:<br>指導教授:                 | 同意時                                                                                                 | 間:(指導教授未確認)<br>間:(共同指導教授未確認           | )                                                                |                                                              |                                         | Rec Rec Rec Rec Rec Rec Rec Rec Rec Rec |  |  |  |  |  |  |
| 日期:2024<br>指導款授:<br>指導款授:                  | 同意時                                                                                                 | 間:(指導教授未確認)<br>間:(共同指導教授未確認           |                                                                  |                                                              |                                         | 確定                                      |  |  |  |  |  |  |

### (一) 學位考試申請審核

2. 審核學生學位考試申請:

#### 🍓 國主勢化師 範大學 學位考試申請系統

#### 學生自評結果

#### 審核確認

已確認 經博士學位資格考核及格,且論文題目及其內容符合系(所)教育目標、核心能力、課程內容及課程性質所屬領域、學術或專業實務。

|      |                                 | 87                   | 必修   | 選修   |  |  |
|------|---------------------------------|----------------------|------|------|--|--|
| 口碑詞  | 符合畢業學分條件:                       | <u>条所規定應修畢業學分數</u>   | 學分   | ■ 學分 |  |  |
| 口和新改 |                                 |                      | 學分   | ▋ 學分 |  |  |
|      |                                 |                      | 學分   | ■ 學分 |  |  |
| 已確認  | 檢附無違反學術倫理聲明                     | 月書,且經指導教授檢核確認無違反學術倫理 | 里情事。 |      |  |  |
| 已確認  | 檢附論文原創性比對檢核結果                   |                      |      |      |  |  |
| 已確認  | 檢附台灣學術倫理教育資源中心修課證明(106學年後入學適用)。 |                      |      |      |  |  |

審核項目

#### 指導教授審核

| 審核確認   | 審核項目                                                        |
|--------|-------------------------------------------------------------|
|        | 學生學位論文與本人專業領域相符。                                            |
|        | 學位考試委員專長與學生研究領域相符。                                          |
|        | 學生無違反學術倫理聲明書及論文原創性比對檢核結果,已經本人檢核確認無違反學術倫理情事。*請確認聲明書內容。 聲明書簽# |
|        | 學生論文原創性比對檢核結果。                                              |
| 請指導教授審 |                                                             |
| 同意申請原因 | □□□□□□□□□□□□□□□□□□□□□□□□□□□□□□□□□□□□□                       |
| 請選擇    | ×                                                           |
|        | 回上一頁 退回學生修改 同意,續送共同指導/条所承辦                                  |
|        | 3.同意學生申請學位考試:                                               |

●逐一審核各項,並確認無誤後,請勾選「審核確認」,

再點選同意,續送共同指導/系所承辦。

### (一) 學位考試申請審核

3.同意學生申請學位考試:

●如有共同指導教授,則傳送至共同指導教授審核,審核程序 與內容同上。

| QUALE<br>Nation | <ul> <li>國主勢化的範大學 学位考試申請系統<br/>National Charactuse University of Education</li> <li>學位考試申請審核 校內教師資料維護 ③</li> </ul> |                |    |      |               |          |          |                   |                |                  |                  |  |
|-----------------|----------------------------------------------------------------------------------------------------|----------------|----|------|---------------|----------|----------|-------------------|----------------|------------------|------------------|--|
| 學位考             | 學位考試申請審核                                                                                                    |                |    |      |               |          |          |                   |                |                  |                  |  |
| 每頁顧示 5          | <b>∨</b> 項                                                                                                    | 筆數:共2          | 筆  |      | 顧示狀態:         | 全部 単筆搜尋  | I:[      |                   | 排序:象所          | 班別學號姓名           | 申請日期             |  |
| 請選捏<br>系所       | ▲ 条所<br>班別                                                                                                    | <b>~</b><br>學號 | 姓名 | 申請日期 | -指導教授· > 指導教授 | -共同指導- ▼ | -泉所承辦- > | - 条所主管- ▼<br>条所主管 | -進修/教務 > 進修/教務 | -進修組長- ▼<br>進修組長 | -進修院長· ▼<br>進修院長 |  |
| 科學教育<br>研究所     | 科碩.                                                                                                    | M              |    | 2024 | 待審            | 未送達      | 未送達      | 未送達               | 未送達            |                  |                  |  |
| 科學教育<br>研究所     | 科博                                                                                                    | D              |    | 2024 | 同意 2024-      | 審核中      | 未送達      | 未送達               | 未送達            |                  |                  |  |

●如無共同指導教授<sup>,</sup>或共同指導教授審核同意後<sup>,</sup>將傳送至系 所承辦審核<sup>。</sup>

| ) 國主勢化師 範<br>National Changhua Livistratiy of E<br>學位考試申請審核 校 | 大學 學<br>jucation 學 Poor | 位考试申请。<br>nature Defense Defense Act<br>推護 💽 📕 | 系統<br>(11440) |          |           |           |          |          |          |
|---------------------------------------------------------------|-------------------------|------------------------------------------------|---------------|----------|-----------|-----------|----------|----------|----------|
| 图位老纣由善家                                                       | 枟                       |                                                |               |          |           |           |          |          |          |
| <b>真顯示 [5] マ</b> ] 項 筆數:                                      | 1 <b>又</b><br>共1筆       |                                                | 顧示狀態:         | 全部 単筆授尋  | :         |           | 排序:条所    | 班別 學號 姓名 | 申請日期     |
| 請選擇 系所                                                        | ~                       | [                                              | -指導教授- 🖌      | -共同指導- 🖌 | - 条所承辦- 🖌 | - 条所主管- 🖌 | -進修/教務 🖌 | -進修組長- 🖌 | -進修院長- 🗸 |
| 条所 班別 學                                                       | 號 姓名                    | 申請日期                                           | 指導教授          | 共同指導     | 条所承辦      | 条所主管      | 進修/教務    | 進修組長     | 進修院長     |
| 學教育<br>研究所 科博 D                                               | -                       | 2024                                           | 同意 2024       | 同意 2024  | 醫核中       | 未送達       | 未送達      |          |          |

|                                               | <ul> <li>三、系統主要功能</li> <li>(一)學位考試申請審核</li> <li>4.不同意學生申請學位考試:</li> <li>逐一審核各項後,如查學生有不符合學位考試申請情事,請<br/>由下拉式選單選擇「不同意申請原因」後,點選退回學生修<br/>改。</li> </ul> | 5     |
|-----------------------------------------------|----------------------------------------------------------------------------------------------------|-------|
| 指導教授                                          | 審核                                                                                                    |       |
| 審核確認                                          | · · · · · · · · · · · · · · · · · · ·                                                                                                    |       |
|                                               | 學生學位論文與本人專業領域相符。                                                                                                    |       |
|                                               | 學位考試委員專長與學生研究領域相符。                                                                                                    | ~     |
|                                               | 學生無違反學術倫理聲明書及論文原創性比對檢核結果,已經本人檢核確認無違反學術倫理情事。 * <b>請確認聲明書內容</b> 。                                                                                     | 聲明書簽核 |
|                                               | 學生論文原創性比對檢核結果。                                                                                                    | 檢視    |
| * 請指導教授審                                      | 核各項目並勾選審核確認。                                                                                                    |       |
| 不同意理<br>請選擇<br>請選行公司<br>不符符合自單業<br>未檢附<br>本檢附 | :<br>「委員規定<br>立考試資格<br>分條件<br>加性比對結果<br>防倫理教育資源中心授課證明                                                                                               |       |

#### ●退回學生修改後,「學位考試申請審核」顯示「退回修

改」。

| ()<br>National<br>學位考記 | - 勢化的<br>(中請審約 | り 乾 大 よ<br>§ 校内教( | 字 學(<br>magn<br>師資料: | ム考試中請。<br>Marina Defense Defense An<br>雑護 💽 | 条 存花<br>vicacian | •      |                                         |       |           |          |          |          |
|------------------------|----------------|-------------------|----------------------|---------------------------------------------|------------------|--------|-----------------------------------------|-------|-----------|----------|----------|----------|
| 學位考                    | 試申記            | 青審核               |                      |                                             |                  |        |                                         |       |           |          |          |          |
| 每頁顯示 5                 | <b>∨</b> 項:    | 筆數:共2             | 筆                    |                                             | 顯示狀態:            | 全部 單筆  | 授尋:                                     |       |           | 排序:条所    | 田別 學號 姓名 | 3 申請日期   |
| 請選擇                    | 素所             | ~                 |                      |                                             | -指導教授- 💙         | -共同指導- | ♥ -条所                                   | 承辦- 🗸 | - 条所主管- 、 | ✔ -進修/教務 | -進修組長- 🖌 | -進修院長- 🖌 |
| 条所                     | 斑別             | 學號                | 姓名                   | 申請日期                                        | 指導教授             | 共同指導   | ↓ — — — — — — — — — — — — — — — — — — — | f承辦   | 条所主管      | 進修/教務    | 進修組長     | 進修院長     |
| 科學教育<br>研究所            | 科碩             | M                 |                      | 2024                                        | 待審               | 未送達    | 未送達                                     |       | 未送達       | 未送達      |          |          |
| 科學教育<br>研究所            | 科博             | D                 |                      | 2024                                        | 退回修<br>改         | 未送達    | 未送達                                     |       | 未送達       | 未送達      |          |          |

### (一) 學位考試申請審核

4.不同意學生申請學位考試:

●退回學生修改後,學生同時會收到系統自動發送之 E-mail 通知信。

| 收信匣                 |                                                                                                    |
|---------------------|----------------------------------------------------------------------------------------------------|
| 🙍 回信 📓 🗄            | 全回 📑 轉寄 🔻   🥎 標籤 👻 🗶 🔻   工具 👻   🕥 移至 返回                                                                |
| ⊞ 來源:<br>標題:<br>日期: | 學位考試申請系統 <edoc@cc.ncue.edu.tw> <mark>論</mark><br/>學位考試申請退回修改通知 [加入標籤] 🥪<br/>2024</edoc@cc.ncue.edu.tw> |
| ■■同身                | 學 您好,                                                                                                  |
| 您的學位                | 考試申請資料需修改,請您至「學位考試申請系統」進行修改,謝謝您的協助                                                                     |
| 如有任何問               | 問題,請洽教務處註冊組承辦人:                                                                                        |
| 註冊組:0               | 4-7232105#5614                                                                                         |
| 學位考試目               | 申請系統連結                                                                                                 |
| ~此為系統               | 自動通知信,請勿直接回信。~                                                                                         |

●俟學生完成學位考試申請資料修改並重新送出申請後,指導 教授將會收到系統自動發送之 E-mail 通知信。後續審核程序 與內容同上。

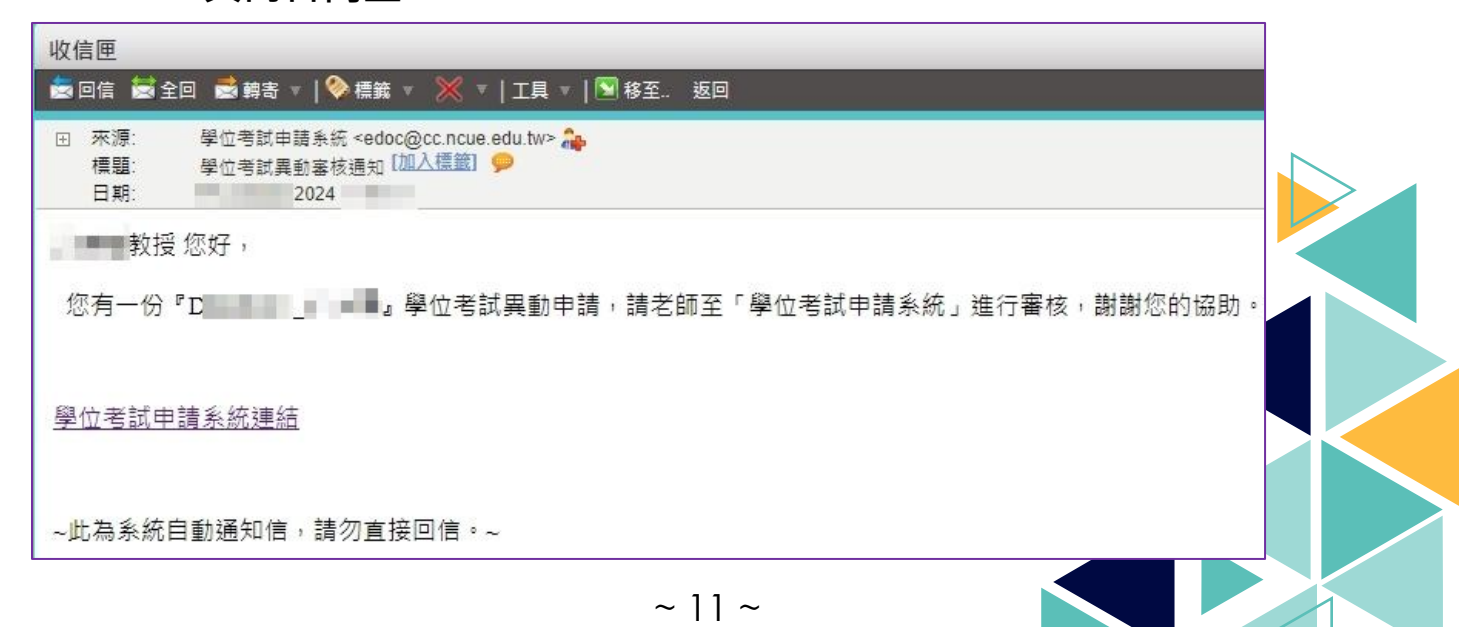

(二) 校內教師資料維護

●點選校內教師資料維護,可修改「專長領域」修正完成後,點 選修改,即完成修正。

| () 國主教化的<br>National Changhua Univer | 「モナ學 學位考試申請系統<br>Intrigenduate Dollman Carline Application                                                                                                    |
|--------------------------------------|----------------------------------------------------------------------------------------------------|
| 學位考試申請審核                             | 校内教師資料維護 🕄                                                                                                    |
|                                      |                                                                                                    |
|                                      | 校內教師資料維護                                                                                                    |
| 姓名                                   | Here's a second second s |
| 条所                                   | 科學教育研究所                                                                                                    |
| 職稱                                   | 助理教授                                                                                                    |
| *專長領域                                | 科學素養、探究教學、STEM教學、認知衝突與概念改變、眼動與腦波研究                                                                                                    |
|                                      | 修改                                                                                                    |

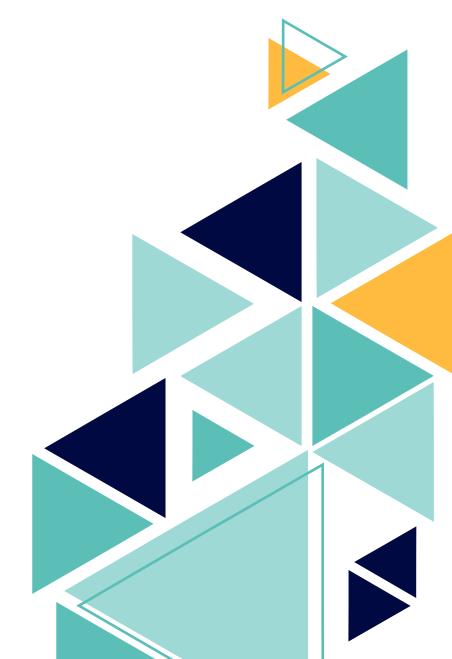

| 三、系統主要功                                 | 力能                                                 |
|-----------------------------------------|----------------------------------------------------|
| (三)接收通知信設定                              |                                                    |
| ●先點選姓名,再按設定後<br>點選是或否後,再按確定             | <sup>,</sup> 即可選擇「是否接收通知信」 <sup>,</sup><br>。       |
|                                         | 彰化師範大學 學位考試申請系統<br>hanghus University of Education |
| 設定                                      | × 校內教師資料維護                                         |
| 「一一一一一一一一一一一一一一一一一一一一一一一一一一一一一一一一一一一一一一 |                                                    |
| 1 科學教育研究所 助理教授                          |                                                    |
| 取消                                      | 確定                                                 |
|                                         |                                                    |

2. 選擇否之後,即使學生有前述申請或異動作業,皆不會收到系統自動發送之 E-mail 通知信。惟登入「校 園資訊服務入口」後,仍會顯示「學位考試申請簽核」及待審人數。但請先確認「待辦/提醒事項設定」 確實勾選「假單/加班/學位考試申請簽核-待簽核假單/加班/學位考試申請提醒」。

| ✔ 已報名活動 - 已報名活動提醒(活動前一天及當天)              |    |
|------------------------------------------|----|
| ✔ 圖書借閱 - 已借閱/即將到期書籍提醒(到期前3天)             |    |
| <и 2 2 2 2 2 2 2 2 2 2 2 2 2 2 2 2 2 2 2 |    |
| ☑ 會議提醒 - 近期會議提醒(會議前一天及當天)                |    |
| ☑ 電子公文簽核 - 待簽核/回閱電子公文提醒                  |    |
| ✔ 假單/加班/學位考試申請簽核 - 待簽核假單/加班/學位考試申請提醒     |    |
| ☑ 工作日誌簽核 - 待簽核工作日誌提醒                     |    |
| □ 電子郵件 - 未讀郵件提醒                          |    |
| 儲存選擇項目                                   |    |
|                                          |    |
|                                          | 關閉 |